## **Approver Guide - Job Req or Offer**

| 1.       | There are 2 items to<br>approve in PageUp; a job<br>requisition or an offer. The<br>job offer can be approved<br>from the email you received<br>by replying "Approve" to the<br>email" or logging into<br>PageUp. You must login to<br>PageUp to reject the job<br>requisitions. You must login<br>to approve or reject an offer. | A job requisition for position ACCOUNTANT 1 STWD - Job Number: 492366 has been allocated to you for approval.<br>Quick reference job details<br>Job Title: ACCOUNTANT 1 STWD<br>Agency: DEPT OF ADMINISTRATION<br>Process Level: ADFSG-AD-FINANCIAL SERVICES DIV GAO<br>Posting Location: PHOENIX<br>Hiring Manager: Harry Manager,<br>Recruiter: Ronald Recruiter,<br>HR Liaison: Darlene Liaison,<br>To approve the job requisition via email, please reply to this email with the word "Approve".<br>Please Note: the word Approve is the only valid response accepted via the email job approval option. |                                                                           |
|----------|----------------------------------------------------------------------------------------------------|----------------------------------------------------------------------------------------------------|---------------------------------------------------------------------------|
| 2.       | Login to PageUp using your<br>YES credentials (EIN and<br>YES password)<br><u>https://adoa.dc4.pageuppeo</u><br><u>ple.com</u>                                                                                                    | OR<br>To view the job requisition in more detail, approve, provide commen                                                                                                    | nt, or decline, please click the following link <u>View requisition</u> . |
| 3.<br>4. | On the right side of your<br>manager dashboard, you<br>will see sections for<br>"Approvals" which refers to<br>job approvals and "Offers"<br>which refers to "Job Offers"<br>Click on the number in the<br>appropriate area (either<br>under Approvals or Offers)<br>to select the approval item.                                 | Approvals<br>1 obs awaiting your approval<br>2 Approved                                                                                                    |                                                                           |
|          |                                                                                                    | Offers<br>2 offers awaiting your approval<br>2 New hires<br>6 New hire tasks                                                                                                    | 1                                                                         |

| <ol> <li>Once you click on the job offer number, you will be shown the list of items to b approved, click on the "view" link on the right side of the screen.</li> <li>This will bring up the job o offer page. Review the information</li> </ol>                                                                           | e Job number<br>492467 View<br>492490 View<br>911 SYSTEMS NETWORK ENGINEER<br>Position info Notes Sourcing Documents                                                                                                    |
|----------------------------------------------------------------------------------------------------|----------------------------------------------------------------------------------------------------|
| <ol> <li>Scroll down to the end of<br/>the Page and click<br/>"Approve" or "Decline"</li> </ol>                                                                                                    | Save a draft Approve Decline Cancel                                                                                                    |
| <ol> <li>8. If you select "Decline" a jo<br/>you will need to select a<br/>reason and enter<br/>comments. Click "Save". T<br/>"Decline" an offer you will<br/>need to enter a reason and<br/>click "Save".</li> <li>9. Click the PageUp or Arizon<br/>icon on the top left corner<br/>get back to your home page</li> </ol> | Decline - Google Chrome - X<br>adoa.dc4.pageuppeople.com/v5.3/provider/manag Q<br>Please select a reason as to why the job has been<br>declined:*<br>Incorrect information Additional comments:<br>Save Cancel                                                                                                    |
| Note: if you are a Recruiter or<br>an HR Contact (Liaison),<br>you will see the approval<br>items under the "Manager<br>Activities" area on your<br>home page                                                                                                    | <ul> <li>Primary teams &amp; users</li> <li>Manager Activities</li> <li>Jobs awaiting your approval</li> <li>Jobs requiring panel review</li> <li>Jobs with applicants for review</li> <li>Jobs with applicants for review</li> <li>Offers awaiting your approval</li> <li>New hires</li> <li>New hire tasks</li> </ul> |